# **Encompass Applications**

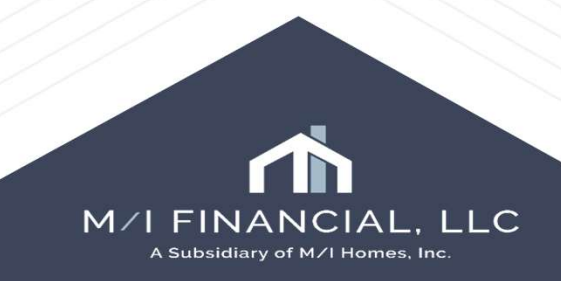

# Adding a Borrower to an Application

| Home  | Pipeline | Loan       | Trades | Contacts | Dashboard | Reports |
|-------|----------|------------|--------|----------|-----------|---------|
| 8 Bor | rowers   | Alice Fred | ldie   |          | R         |         |

To add a borrower, you will start by opening the manage borrower screen.

You can add the co-borrower by filling in their name and social.

| Donotion                                                |             |        | Import               | 🔒 🐵 👳 | Delete Borrower Pair |
|---------------------------------------------------------|-------------|--------|----------------------|-------|----------------------|
| air Borrower                                            |             |        | Co-Borrower          |       |                      |
| I John, Jimmy                                           |             |        |                      |       |                      |
|                                                         |             |        |                      |       |                      |
|                                                         |             |        |                      |       |                      |
|                                                         |             |        |                      |       |                      |
|                                                         |             |        |                      |       |                      |
|                                                         |             |        |                      |       |                      |
|                                                         |             |        |                      |       |                      |
|                                                         |             |        |                      |       |                      |
|                                                         |             |        |                      |       |                      |
| Borrower                                                |             | Move   | Co-Borrower          | Move  | Delete Co-Borrower   |
| Vesting Type                                            |             | ~      | Vesting Type         |       | ~                    |
| First Name                                              | Jimmy       |        | First Name           |       |                      |
| Middle                                                  |             |        | Middle               |       |                      |
| Last Name                                               | John        | Suffix | Last Name            |       | Suffix               |
| SSN                                                     | 000-00-0000 |        | SSN                  |       |                      |
|                                                         |             |        | Experian/FICO        |       |                      |
| Experian/FICO                                           |             | ĺ      | Trans Union/Empirica |       |                      |
| Experian/FICO<br>Trans Union/Empirica                   |             |        |                      |       |                      |
| Experian/FICO<br>Trans Union/Empirica<br>EquiFax/BEACON |             | ]      | EquiFax/BEACON       |       |                      |

# Adding a Borrower to the Application

| Par Borrower       Co-Borrower         John, Jimmy       John, Joanie         Borrower       John, Joanie         Borrower       More         Borrower       More         Borrower       More         Co-Borrower       More         Borrower       More         Vesting Type       Pirst Name         Jimmy       John         Middle       John         John       Suffx         SN       000-00-000         SN       000-00-000         Stit       Dono-000         Trans Union/Empires       Equifax/BEACON         Self-Employed       Self-Employed                                                                                                    | orrower Pairs       |             |        | import               | 🕞 💮 🖑      | Delete Sotrower Pair |        |            |                       |              |     |
|----------------------------------------------------------------------------------------------------|---------------------|-------------|--------|----------------------|------------|----------------------|--------|------------|-----------------------|--------------|-----|
| John, Jimny       John, Joanie         Borrower       Move         Co-Borrower       Move         Vesting Type       Immy         First Name       Jimmy         Visiting Type       Immy         Kidde       John         SN       000-00-000         Experian/FIC0       Experian/FIC0         Trans Union/Empirica       SN         Self-Employed       Self-Employed                                                                                                    | ir Borrower         |             |        | Co-Borrower          |            |                      |        | Borrowers  | Jimmy and Joanie John | × 🗹 🗠        |     |
| Borrower Move Co-Borrower Move Delete Co-Borrower Acting Type Stans Value John Suffix John Suffix John | John, Jimmy         |             |        | John, Joanie         |            |                      |        |            |                       |              |     |
| Borrower Move Co-Borrower Move Delete Co-Borrower<br>Vesting Type<br>First Name<br>Jimmy<br>Widdle<br>ast Name<br>John<br>SN<br>000-00-0000<br>Trans Union/Empirica<br>quiFax/BEACON<br>Self-Empioyed<br>Complete the co-borrowers information                                                                                                    |                     |             |        |                      |            |                      | Once   | e the info | ormation is fi        | lled in, you | car |
| resting Type       vesting Type       atong With the borrowers.         irst Name       Jimmy         lidde       Midde         ast Name       John         SN       000-00-0000         xperian/FICO       SN         quiFax/BEACON       EquiFax/BEACON         eff-Employed       Close                                                                                                    | lorrower            |             | Move   | Co-Borrower          | Move       | Delete Co-Borrower   | pres   | s close,   | and their na          | me will app  | ear |
| First Name       Joanie         Middle       Middle         Last Name       John         SSN       000-00-0000         Experian/FICO       SSN         Trans Union/Empirica       Trans Union/Empirica         EquiFax/BEACON       Self-Employed                                                                                                    | esting Type         |             | ~      | Vesting Type         |            | ~                    |        | along      | j with the bo         | rowers.      |     |
| Middle       Middle                                                                                                    | rst Name            | Jimmy       |        | First Name           | Joanie     |                      |        |            |                       |              |     |
| Last Name John Suffix Last Name John Suffix SN 000-00-0000<br>Experian/FICO Trans Union/Empirica EquiFax/BEACON EtermIoyed Cose                                                                                                    | iddle               |             |        | Middle               |            |                      | Var    |            |                       |              |     |
| SSN       000-00-0000         Experian/FIC0       Experian/FIC0         Trans Union/Empirica       Trans Union/Empirica         EquiFax/BEACON       EquiFax/BEACON         Self-Employed       Cose                                                                                                    | ast Name            | John        | Suffix | Last Name            | John       | Suffix               | YOU    | i wili nee | ea to go into         | the URLA a   | na  |
| Experian/FICO     Experian/FICO       Trans Union/Empirica     Trans Union/Empirica       EquiFax/BEACON     EquiFax/BEACON       Self-Employed     Self-Employed                                                                                                    | SN                  | 000-00-0000 |        | SSN                  | 000-00-000 |                      | com    | plete th   | e co-borrow           | ers informat | ion |
| rans Union/Empirica Trans Union/Empirica<br>quiFax/BEACON EquiFax/BEACON<br>lelf-Employed Self-Employed<br>Learn more                                                                                                    | kperian/FICO        |             |        | Experian/FICO        |            |                      |        |            |                       |              |     |
| iguiFax/BEACON     EquiFax/BEACON       iself-Employed     Self-Employed                                                                                                    | rans Union/Empirica |             | _      | Trans Union/Empirica | ı          |                      |        |            |                       |              |     |
| Self-Employed Self-Employed Close                                                                                                    | quiFax/BEACON       |             |        | EquiFax/BEACON       |            |                      |        |            |                       |              |     |
| Learn more                                                                                                    | elf-Employed        |             |        | Self-Employed        |            | $\frown$             | $\sim$ |            |                       |              |     |
|                                                                                                    | Learn more          |             |        |                      |            | Close                |        |            |                       |              |     |

A Subsidiary of M/I Homes, Inc.

# Adding a Borrower Pair

| Forms      | Tools       | Services          |   |
|------------|-------------|-------------------|---|
| Amortizat  | ion Sched   | ule               | ^ |
| Anti-Stee  | ring Safe H | Harbor Disclosure |   |
| Audit Trai | d           |                   |   |
| AUS Trac   | :king       |                   |   |
| Broker Ch  | neck Calcu  | lation            |   |
| Cash-to-(  | Close       |                   |   |
| Co-Mortg   | agors       |                   |   |
| Compliand  | ce Review   |                   |   |
| Conversa   | tion Log    |                   |   |
| Debt Con   | solidation  |                   |   |
| Disclosur  | e Tracking  |                   |   |

On the Tools Tab, click Co-Mortgagors Click the new icon, add borrower pair.

| Bo   | rrower Pairs      |             |        |         | Import        | 🛛 🖓 🔶       | Delete Borrower P |     |
|------|-------------------|-------------|--------|---------|---------------|-------------|-------------------|-----|
| Pair | Borrower          |             |        | Co-Bo   | prrower       |             |                   |     |
| 1    | John, Jimmy       |             |        | Pizza   | , Patty       |             |                   |     |
| Boi  | rrower            |             | Move   | Co-B(   | orrower       | Move        | Delete Co-Borrow  | rer |
| Ves  | ting Type         |             |        | Vestin  | a Type        |             |                   |     |
| Firs | t Name            | Jimmy       |        | First N | ame           | Patty       |                   |     |
| Mide | dle               | 17000-72    |        | Middle  |               |             |                   |     |
| Las  | t Name            | John        | Suffix | Last N  | ame           | Pizza       | Suffix            |     |
| SSN  | i                 | 000-00-0000 |        | SSN     |               | 000-00-0001 |                   |     |
| Exp  | erian/FICO        |             |        | Experi  | an/FICO       |             |                   |     |
| Trar | ns Union/Empirica |             |        | Trans   | Union/Empiric | a           |                   |     |
| Equ  | iFax/BEACON       |             |        | EquiFa  | x/BEACON      |             |                   |     |
| Self | -Employed         |             |        | Self-Er | mployed       |             |                   |     |
| 2 L  | earn more         |             |        |         |               |             | Close             |     |
|      |                   |             |        |         |               |             |                   |     |
|      |                   |             |        |         |               |             |                   |     |
|      |                   |             |        |         |               |             |                   |     |

# Adding a Borrower Pair

| Boi                                                       | rower Pairs                                                                                |            |      |           | Import                                                                                                    | 🞝 💮  | 1 | Delete Borrower Pa |
|-----------------------------------------------------------|--------------------------------------------------------------------------------------------|------------|------|-----------|----------------------------------------------------------------------------------------------------|------|---|--------------------|
| air                                                       | Borrower                                                                                   |            |      |           | Co-Borrower                                                                                                    |      |   |                    |
|                                                           | John, Jimmy                                                                                |            |      |           | Pizza, Patty                                                                                                    |      |   |                    |
|                                                           | i)                                                                                         |            |      |           | i.                                                                                                    |      |   |                    |
|                                                           |                                                                                            |            |      |           |                                                                                                    |      |   |                    |
|                                                           |                                                                                            |            |      |           |                                                                                                    |      |   |                    |
|                                                           |                                                                                            |            |      |           |                                                                                                    |      |   |                    |
|                                                           |                                                                                            |            |      |           |                                                                                                    |      |   |                    |
|                                                           |                                                                                            |            |      |           |                                                                                                    |      |   |                    |
|                                                           |                                                                                            |            |      |           |                                                                                                    |      |   |                    |
|                                                           |                                                                                            |            |      |           |                                                                                                    |      |   |                    |
|                                                           |                                                                                            |            |      |           |                                                                                                    |      |   |                    |
| 301                                                       | Tower                                                                                      |            |      | Move      | Co-Borrower                                                                                                    | Move |   | Delete Co-Borrowe  |
| 3oı<br>'es                                                | rower<br>ting Type                                                                         | Individual |      | Move      | Co-Borrower<br>Vesting Type                                                                                                    | Move |   | Delete Co-Borrowe  |
| Boi<br>/es                                                | rower<br>ting Type<br>t Name                                                               | Individual |      | Move<br>~ | Co-Borrower<br>Vesting Type<br>First Name                                                                                          | Move |   | Delete Co-Borrowe  |
| Boi<br>/es<br>irst                                        | trower<br>ting Type<br>I Name<br>tile                                                      | Individual |      | Move<br>~ | Co-Borrower<br>Vesting Type<br>First Name<br>Middle                                                                                | Move |   | Delete Co-Borrowe  |
| Boi<br>/es<br>irst<br>fido<br>.ast                        | ting Type<br>I Name<br>I Name                                                              | Individual | Suff | Move<br>V | Co-Borrower<br>Vesting Type<br>First Name<br>Middle<br>Last Name                                                                   | Move |   | Delete Co-Borrowe  |
| Boi<br>Ves<br>First<br>Mido<br>Last                       | trower<br>ting Type<br>I Name<br>I Name                                                    | Individual | Suff | Move      | Co-Borrower<br>Vesting Type<br>First Name<br>Middle<br>Last Name<br>SSN                                                            | Move |   | Delete Co-Borrowe  |
| Boi<br>/es<br>first<br>/idc<br>.ast<br>SSN                | tower<br>ting Type<br>I Name<br>Ile<br>Name<br>I<br>erian/FICO                             | Individual | Suff | Move      | Co-Borrower<br>Vesting Type<br>First Name<br>Middle<br>Last Name<br>SSN<br>Experian/FICO                                           | Move |   | Delete Co-Borrowe  |
| Boi<br>First<br>Aido<br>Last<br>SSN<br>Exp                | rower<br>ting Type<br>I Name<br>Ile<br>I Name<br>I<br>erian/FICO<br>Is Union/Empirica      | Individual | Suff | Move      | Co-Borrower<br>Vesting Type<br>First Name<br>Middle<br>Last Name<br>SSN<br>Experian/FICO<br>Trans Union/Empirica                   | Move |   | Delete Co-Borrowe  |
| Boi<br>Ves<br>First<br>Mide<br>Last<br>SSN<br>Exp<br>Trar | rower<br>ting Type<br>Name<br>Ile<br>Name<br>erian/FICO<br>Is Union/Empirica<br>Fax/BEACON | Individual | Suff | Move v    | Co-Borrower<br>Vesting Type<br>First Name<br>Middle<br>Last Name<br>SSN<br>Experian/FICO<br>Trans Union/Empirica<br>EquiFax/BEACON | Move |   | Delete Co-Borrowe  |

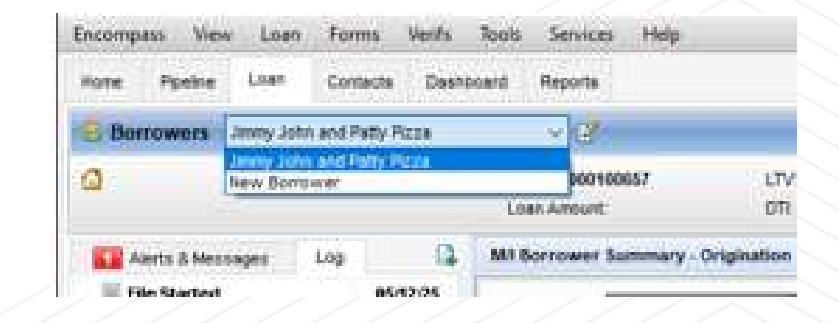

The new borrower pair is displayed on the screen. Type the information in the borrower section and then click close to return to the loan.

The borrower will now appear in the drop down to choose. You can then proceed with entering the remaining application information.

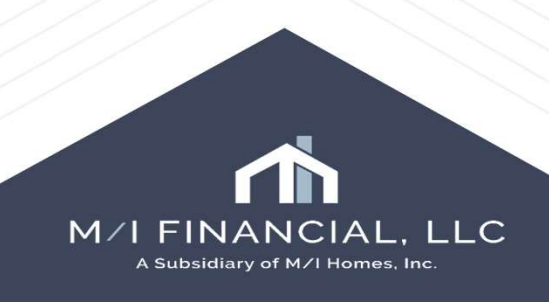

# Duplicating a Loan

|       | -       | _      |                 |               |                    |             |           |                       |                      |         |                  |                       |              |              |                  |              |               |                  |                            | -              |
|-------|---------|--------|-----------------|---------------|--------------------|-------------|-----------|-----------------------|----------------------|---------|------------------|-----------------------|--------------|--------------|------------------|--------------|---------------|------------------|----------------------------|----------------|
| Home  | Ppe     | Rie (  | Contacts Das    | hooard Report |                    |             |           |                       |                      |         |                  |                       |              |              |                  |              |               |                  | _                          |                |
| Pip   | fine Vi | ew b   | ranch Manager - | AL            |                    | 100         |           |                       |                      |         |                  |                       |              |              |                  |              |               |                  |                            | and the states |
| Los   | Folder  | Ppeine |                 | ~ 0           | include Archive Li | cans Vev At | Loans     | Company Int           | emai Organization 🖂  | 48      | Q, Globa         | i Search 🔿 De 🛞 Off 🔮 | 8            |              |                  |              |               |                  |                            |                |
| Filer | None    |        |                 |               |                    |             |           |                       |                      |         |                  |                       |              |              |                  |              | e3            | Sign Packages N  | only Us Advanced Search    | R CAM          |
| 14    | 1-50    | 1.4    | of 206 > >      |               |                    |             |           |                       |                      |         |                  |                       |              |              |                  |              |               |                  | OR SOR BL                  | ove to Folder  |
| Alert | Mess    | Linked | Loan Number     | Borrower Nam  | Application Dat    | Loan Amount | Note Role | Lock & Request Status | Lock Expiration Date | TPO Un  | Lad Finished Med | Next Expected Mestone | Underwriting | Loan Type    | Amortization Typ | Loen Purpose | Est Closing D | ate Closing Date | Subject P Duplicate Loan 1 | Subject P      |
|       | -       |        |                 |               | + <u>-</u>         | •           | -         |                       |                      | 2 9     |                  |                       | v + 9        |              | 4                | -            | · ·           | 9. 9             |                            |                |
|       | 4       |        | 000100193       | 2 Motion, Lt  | 01/14/2025         | 600,000.00  | 7.250     | 🔮 (254)               | 01/21/2026           |         | Ready for Docs   | Docs Out              |              | Conventional | Fixed fiele.     | Purchase     | 02/12/2025    |                  | C 123 My Wey               | Nachvin        |
|       |         |        | 000100422       | 🏯 Bavis, Exb  | 03/12/2025         | 386,000.00  | 7.625     | (239)                 | 01/06/2026           |         | Application      | Submittel             |              | FHA          | Flood Rate       | Purchase     | 05/15/2025    |                  | C TED                      | Cyprec         |
| 1.0   | 100     |        | 000100343       | S Davis, Brz  | 02/25/2025         | 253,592.00  | 7.000     | 📇 (103)               | 08/23/2025           |         | Application      | Subrittel             |              | Conventional | Floed Rate       | Purchase     | 05/09/2025    | 05/09/2025       | 🙆 943 Meadow Ln            | Maran          |
|       |         |        | 000100146       | 🚊 Gage, Ann   | 12/26/2024         | 320,000.00  | 7,000     | 🙆 (70)                | 07/21/2025           |         | Application      | Submittel             |              | Conventional | ARM              | Purchase     | 05/16/2025    | 05/16/2025       | 🙆 123 Prop St              | Montes         |
| 22    |         |        | 000100538       | E House, Wit  | 04/07/2025         | 278,000 00  | 6,625     | 📇 (58)                | 07/09/2025           |         | Application      | Submittel             |              | VA           | Fored Nate       | Purchase     | 06/20/2025    |                  | 20219 Oriana Loop          | Charlot        |
|       | 12      |        | 000100539       | 🤱 Shannon,    | 04/07/2025         | 278,000.00  | 6.875     | (58)                  | 07/09/2025           |         | Funding          | Post Closing          |              | FHA          | Fixed Rate       | Purchase     | 04/08/2025    | 04/28/2025       | 🙆 20219 Oriene Loop        | Chartot        |
| 10.0  | 1.2     |        | 000100551       | 🊊 Fir stimer, | 04/08/2025         | 435,000.00  | 7.125     | 📇 (SH)                | 07/09/2025           |         | Rurchesing       | Completion            |              | FHA          | Fixed Rate       | Purchase     | 06/20/20/25   | 06/20/2025       | 🙆 201 White Divisy Lone    | George         |
|       |         |        | 000100527       | 2 Purchases   | 04/05/2025         | 439,785.00  | 6.875     | 680                   | 07/09/2025           |         | Cond. Approval   | Processing.           |              | VA           | Fixed Rate       | Purchase     | 05/90/2025    |                  | G 64663 Heron Circle       | Beaver         |
|       | 100     |        | 000120540       | B Homeown     | 04/07/2025         | 384,451.00  | 1 250     | B (63)                | 07/06/2025           | 3 10 10 | Clear to Close   | Ready for Sorm        |              | Conventional | Fired Rate       | Purchase     | 04/00/2025    | 04/90/2025       | 1021 Stonetiaven Lane      | Auttri         |
| 17    |         |        | 000100648       | E Devis, inc. | 05/06/2025         | 240,000.00  | 7.625     | (56)                  | 07/07/2025           |         | Application      | Submittel             |              | Conventional | Fixed Hate       | Purchase     | 06/05/2025    |                  | 123 Test St                | Colume         |

Click to select the loan on your pipeline, and then click the Duplicate icon. You can also right click on your pipeline and click duplicate loan.

| 121 | 000100631  | 2 Devis, Alt  | 05/01/2025                                                                                                    | 240,000.00 | 7.000 | A (50)                                  | 07/01/2025 |     | Application    | Submittel       |            | Conventional  | ARM         | Purchase | 06/05/2025 |            | 1999 Mock Rit             | Colum            |
|-----|------------|---------------|----------------------------------------------------------------------------------------------------|------------|-------|-----------------------------------------|------------|-----|----------------|-----------------|------------|---------------|-------------|----------|------------|------------|---------------------------|------------------|
| 100 | 000100554  | America /     | demonster 1                                                                                                    | 100000     | 6.750 | E (41)                                  | 06/00/2021 |     | Cassil Review  | Ceter St. Casse |            | WA            | Pixel fills | Purchase | 06/130025  |            | 1875 Victor Higgers       | 100 Million Cont |
| 2   | 000100573  | 2 Purchaser   | tiew Loan                                                                                                    |            | 6.750 | (42)                                    | 06/23/2025 |     | Cond. Review   | Clear to Close  |            | Conventional  | Fixed Rate  | Furchase | 05/08/2025 |            | 1234 Secene Street        | Auttin           |
|     | 000100153  | 2 Joh Jan     | Edition                                                                                                    |            | 6.500 | 📇 (39)                                  | 06/20/2025 |     | Application    | Subrittel       |            | Conventional  | Frond Role  | Purchase | 07/25/2025 |            | 1234 Dunny Property       | Auttri           |
| 100 | 00010054   |               | Diploate Loan                                                                                                    |            | 6.250 | £ (39)                                  | 06/20/2025 |     | Cond. Approval | Frocessing      |            | FHA           | Fixed Rate  | Purchase | 06/15/2025 |            | 123 atmoying road         | Auttin           |
| 11  | 00010031   | 10            | -                                                                                                    |            | 7.000 | (38)                                    | 06/19/2025 |     | Application    | Submittel       |            | Conventional  | Fixed Rate  | Purchase | 03001/2025 |            | 123 Property St           | Mani             |
| 100 | 000100568  | E Devis, Cor  | Move to Folder                                                                                                    |            | 6.000 | (35)                                    | 06/16/2025 |     | Application    | Submittel       |            | Conventional  | ARM         | Purchase | 06/01/2025 | 06/01/2025 | 123 Subject St            | Colume           |
| 2   | 000100535  | America J     | Refrest.                                                                                                    |            | 6.500 | (28)                                    | 00/09/2025 |     | Cond Approvel  | Processing      |            | FHA           | Fixed Rale  | Purchase | 05/23/2025 | 05/23/2025 | 74 Apple Core             | Auttin           |
| 3   | 000100534  | 2 Homeown     | Constanting of the second                                                                                                    |            | 7.000 | (28)                                    | 06/09/2025 |     | Clear to Close | Ready for Docs  |            | Convertional  | Fixed Role  | Purchase | 06/06/2025 | 06/06/2025 | A301 Chalces Manor Circle | Aurone           |
| 141 | 000100549  | 2 Public, Per | CADOL IO EXCM                                                                                                    |            | 6.075 | (25)                                    | 06/06/2025 |     | Cond. Review   | Clear to Close  |            | FIG           | Fixed Rate  | Furchase | 05/01/2025 |            | 224 Vistera Blvd          | Austin           |
| 27  | 000100552  | 2 America /   | Print Forem                                                                                                    |            | 8.875 | (24)                                    | 06/05/2025 |     | Clear to Close | Ready for Docs  |            | Convertional  | Fixed Rate  | Purchase | 05/09/2025 | 05/09/2025 | 111 City Gete Lane        | Auttin           |
| 100 | 000100386  | 2 Homeown     | ( Manage Alerts                                                                                                    |            | 7.125 | (23)                                    | 06/04/2025 |     | Clew to Close  | Ready for Docs  |            | Conventional  | Fixed Rule  | Purchase | 04/15/2025 | 04/15/2025 | ( 123 Oct 13              | Autin            |
| 2   | 000100266  | 🤶 Test Jr, Bi |                                                                                                    | 2 I I I    | 6.075 | (10)                                    | 05/29/2025 |     | Application    | Submittel       |            | -Conventional | Fixed Rate  | Purchase | 05/15/2025 |            | 123 Test                  | Auntin           |
|     | 000100104  | 2. Davis, den | er ober Documer                                                                                                    |            | 6.250 | 📇 (t5)                                  | 05/27/2025 |     | Rost Closing   | Furchasing      |            | Conventional  | ARM         | Purchase | 12/22/2024 | 12/22/2024 | 123 Test St               | Scotto           |
| 100 | 000100412  | S. Adnan, M.  | Open Web View                                                                                                    | · · · ·    | 0.375 | (15)                                    | 05/27/2025 |     | Funding .      | Post Closing    |            | Conventional  | Fixed Rate  | Purchase | 05/06/2025 |            | 123 Kingsbury Ave         | Princet          |
|     | 000100337  | E Firstimer,  | Constant of the local of the local of the lo |            | 6.875 | 🙆 (15)                                  | 05/27/2025 |     | Application    | 📕 Submittel     |            | VA            | Fixed Rate  | Purchase | 04/18/2025 |            | 45 Alderan Place          | Auttin           |
| 5.8 | 000100593  | 🚊 Firstimer,  | GSE Services                                                                                                    | - 21       | 7.625 | (10)                                    | 05/22/2025 |     | Poet Closing   | Purchasing      |            | Conventional  | Fixed Role  | Purchase | 04/30/2025 | 04/30/2025 | 123 Main 51               | Auttin           |
|     | .00010031B | E Firstimer,  | Bid Tape                                                                                                    |            | 7.625 | ff (9)                                  | 05/21/2025 |     | Application    | 🔀 Submittal     |            | VA            | Fixed Rate  | Purchase | 04/04/2025 |            | C 1977 Lew's Place        | Artioci          |
| 11  | 000100505  | 2 Purchaser   | Docertes                                                                                                    |            | 6.750 | (1) (1) (1) (1) (1) (1) (1) (1) (1) (1) | 05/15/2025 | Vez | Cond Approval  | Processing      |            | Conventional  | Fixed Rate  | Purchase | 04/30/2025 | 64/30/2025 | 3228 Vellow Finch Wwy     | Columb           |
| 100 | 000100537  | 2 America /   |                                                                                                    |            | 7.375 | A (2)                                   | 05/14/2025 |     | Clear to Close | Ready for Docs  |            | Conventional  | Fixed Rate  | Furchase | 05/09/2025 | 05/09/2025 | 336 Darley Osli Dr        | Autin            |
| 22  | 000100118  | S America /   | Select Align The                                                                                                    | Pape       | 7.000 | (A) (A)                                 | 05/14/2025 |     | Submittel      | Cond Approval   |            | Conventional  | Fixed Rate  | Purchase | 04/18/2025 |            | 65 Genworth Way           | Carrolf          |
|     | 000100526  | 🚊 Builder, S  | 04/05/2025                                                                                                    | 750,000.00 | 7,250 | (m)                                     | 05/12/2025 |     | Cond. Approval | Processing      |            | Convertional  | Fixed Role  | Purchase | 07/15/2025 |            | 1713 Lugano Circle        | Beave            |
| 101 | 000100524  | 1 Homeown     | 04/05/2025                                                                                                    | 298,220.00 | 7.000 | 🖨 (m)                                   | 05/12/2025 |     | Cond Approval  | Processing      | 04/08/2025 | Conventional  | Fixed Rate  | Purchase | 07/15/2025 |            | All16 Campote Loop        | Deaver           |

L, LLC

## Duplicating a Loan

| Juplicate Loan                                  | ×                                      |
|-------------------------------------------------|----------------------------------------|
| Select the duplication option:                  |                                        |
| Duplicate the selected loan.                    |                                        |
| O Create a second lien using the data from the  | e selected loan.                       |
| O Create a second lien linked as a piggyback u  | using the data from the selected loan. |
| Select the folder for the new loan.             |                                        |
|                                                 |                                        |
| Prospects                                       | ~                                      |
| Prospects Select the loan duplication template: | ~                                      |

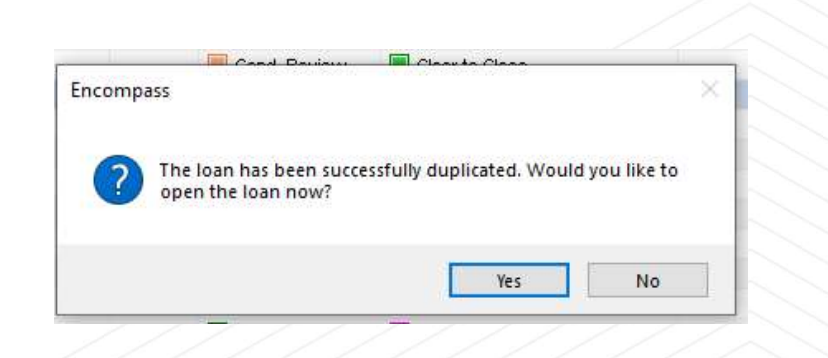

Once you have clicked on duplicate loan, you need to list what folder you would like loan in and the template. Once your loan is duplicated, it will ask you if you would like to open the loan now.

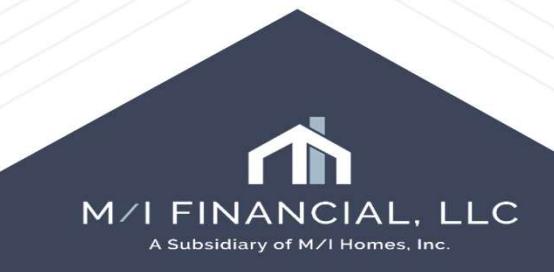

# Duplicating a Loan

This duplicated loan has no Template Set. Please apply Template set. Click the Loan menu and select 'Apply Loan Template Set' to select your product.

Encompass

X

OK

Once you choose to open the new loan, it will ask you to apply a template set. Then you will select the template you need. You will complete this from the loan tab. Once selected, proceed with editing the application and adding any documents to the loan.

Keep in mind, when you duplicate a loan, the only thing that carries over is the data. You will need to upload all documents to the new loan.

| LIICOMPass - Dunu 20                                                                                                    | .1.0.3 - IIIIps//DE113723.                                                                                                  | orearementactuch rucombassabr                                                             | 1372335 - CHIONASCENO - 3011372335                                   | Apply Loan Template                                       |
|----------------------------------------------------------------------------------------------------|----------------------------------------------------------------------------------------------------|-------------------------------------------------------------------------------------------|----------------------------------------------------------------------|-----------------------------------------------------------|
| ncompass <u>V</u> iew                                                                                                    | Loan <u>Forms</u> Ve <u>r</u> ifs                                                                                           | <u>T</u> ools <u>S</u> ervices <u>H</u> elp                                               |                                                                      |                                                           |
| Home Pipeline                                                                                                    | Save Loan                                                                                                    | Ctrl+S<br>Ctrl+P                                                                          |                                                                      | Default                                                   |
| Austin, TX 78731                                                                                                    | America, Andy                                                                                                    |                                                                                           | LTV: 79.581/79.581/79.581 Ra<br>DTI: 10.461/23.751                   | Loan Template Sets (6)                                    |
| Alerts & Mess     eConsent Not Yet R     Compliance Review     Lock Comparison Al     UW Data Compariso     Run Mavent prior to | Add Borrower Pair<br>Manage Borrowers<br>Manage Milestone J<br>Apply Loan <u>T</u> empla                                    | ⊇ates<br>re Set                                                                           | issor User<br>(jdaquila) Q Days to Fir<br>ier (processor) Q I Finish | ABA & SSPL Templates                                      |
| Escrow Account Inf<br>Redisclose Loan Est<br>AUS Data Discrepar<br>Good Faith Fee Vari<br>Consent Accepted<br>Sign eDisclosures | Apply Loan Program<br>Apply <u>C</u> losing Cost<br>Append Document<br>Append Tas <u>k</u> Set<br>Append <u>D</u> ata Templ | n Template<br>Template<br>Set<br>ate                                                      | struction - HUD 92544<br>2005<br>41                                  | VA                                                        |
|                                                                                                    | Apply Input <u>F</u> orm S<br>Apply Settlement Se<br>Apply <u>A</u> ffiliated Bus<br>Revert to <u>D</u> efault Fo           | et Template<br>srvice <u>P</u> roviders Template<br>iness Arrangement Template<br>rm List | 14/09/25<br>14/10/25<br>25<br>05/06/25<br>5/25                       | c                                                         |
| Forms Tools                                                                                                    | Go to Field                                                                                                    | Ctrl+G                                                                                    | dered : 05/06/25                                                     | Append template data. If<br>If not selected, all field va |
| » Access Lenders                                                                                                    |                                                                                                    | Required Fields                                                                           |                                                                      |                                                           |
| » Search Product and                                                                                                    | I Pricing                                                                                                    | Ella Cantanta Sattlement A sont C                                                         | a Nama                                                               | (2) Learn more                                            |

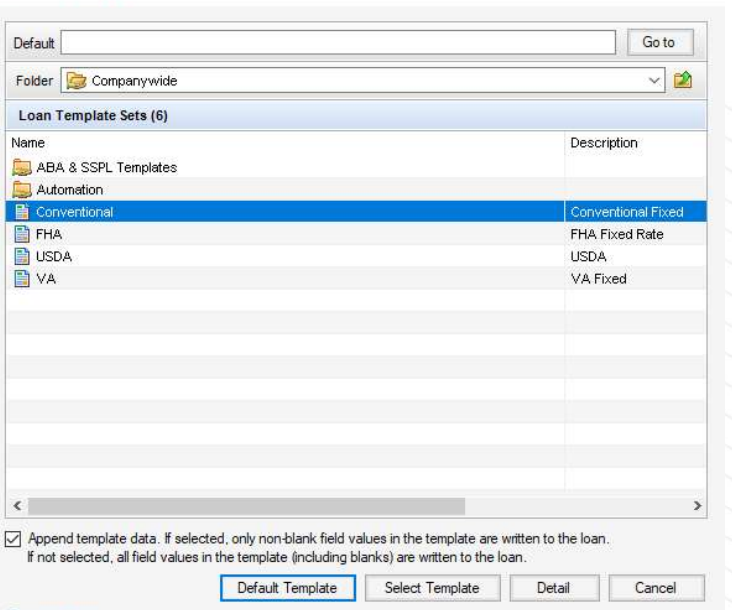

X

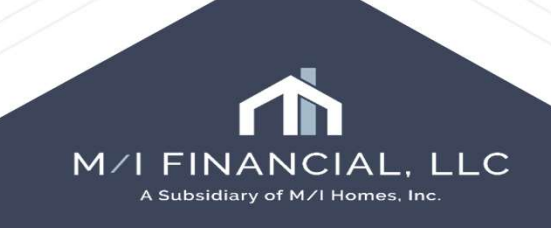

# Flip the Borrower and Co-Borrower within a Pair

Open the Manage Borrowers tool:

The Manage Borrowers window opens with the primary borrower at the top of the Borrower Pairs list. The borrower pair at the top of the list is always the primary borrower associated with the loan.

| Home | Pipeline | Loan       | Trades | Contacts | Dashboard | Reports |  |
|------|----------|------------|--------|----------|-----------|---------|--|
| 8 Bo | rrowers  | Alice Fred | die    |          |           | )       |  |

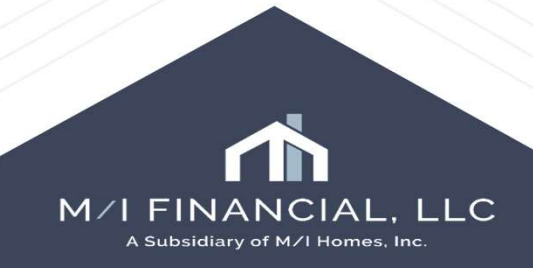

# Flip the Borrower and Co-Borrower within a Pair

On the Manage Borrowers window, select the borrower pair containing the borrower and coborrower to be switched, and then click Move.

|                            | rrower Pairs                         |       |        | Import                                              | 🛛 🖓 🔶         | Delete Borrower Pair |
|----------------------------|--------------------------------------|-------|--------|-----------------------------------------------------|---------------|----------------------|
| air                        | Borrower                             |       |        | Co-Borrower                                         |               |                      |
|                            | Freddie, Alice                       | ;     |        | Freddie, Frank                                      |               |                      |
|                            |                                      |       |        |                                                     |               |                      |
|                            |                                      |       |        |                                                     |               |                      |
|                            |                                      |       |        |                                                     |               |                      |
|                            |                                      |       |        |                                                     |               |                      |
|                            |                                      |       |        |                                                     |               |                      |
|                            |                                      |       |        |                                                     |               |                      |
|                            |                                      |       |        |                                                     |               |                      |
|                            |                                      |       |        |                                                     |               |                      |
|                            |                                      |       | -      |                                                     |               |                      |
|                            |                                      |       | $\sim$ | \                                                   |               |                      |
| Bo                         | rrower                               |       | Move   | Co-Borrower                                         | Move          | Delete Co-Borrower   |
| Boi                        | rrower                               |       | Move   | Co-Borrower                                         | Move          | Delete Co-Borrower   |
| Boi                        | rrower<br>ting Type                  |       | Move   | Co-Borrower<br>Vesting Type                         | Move          | Delete Co-Borrower   |
| Bon<br>Ves<br>Firs         | rrower<br>ting Type<br>t Name        | Alice | Move   | Co-Borrower<br>Vesting Type<br>First Name           | Move<br>Frank | Delete Co-Borrower   |
| Bon<br>Ves<br>Firs<br>Midd | rrower<br>ting Type<br>t Name<br>dle | Alice | Move   | Co-Borrower<br>Vesting Type<br>First Name<br>Middle | Move<br>Frank | Delete Co-Borrower   |

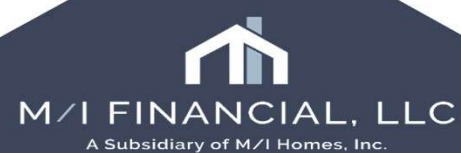

#### Flip the Borrower and Co-Borrower within a Pair

| Frank Freddie |
|---------------|
|               |
|               |
|               |
|               |
|               |
|               |
|               |
|               |
|               |
|               |
|               |
|               |
|               |

Once move is selected, a dialog box will open. You will choose the borrower position to swap and click move. Then the information will be swapped, and the name of the new borrower displays in the borrower's pair section.

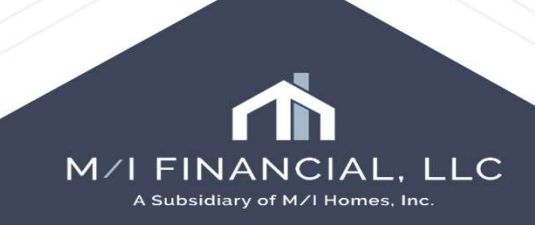

### Deleting an Individual Borrower from an Application

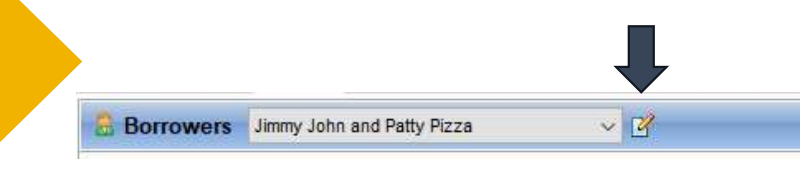

You will start by pressing the manage borrowers icon.

This will open up the manage borrowers dialog box.

| Borrower Pairs       |             |        | Import               | 🚺 🔶 🚸       | Delete Borrower Pair |
|----------------------|-------------|--------|----------------------|-------------|----------------------|
| Pair Borrower        |             |        | Co-Borrower          |             |                      |
| I John, Jimmy        |             |        | Pizza, Patty         |             |                      |
|                      |             |        |                      |             |                      |
|                      |             |        |                      |             |                      |
|                      |             |        |                      |             |                      |
| Borrower             |             | Move   | Co-Borrower          | Move        | Delete Co-Borrower   |
| Vesting Type         |             | ~      | Vesting Type         |             | ~                    |
| First Name           | Jimmy       |        | First Name           | Patty       |                      |
| Middle               |             |        | Middle               |             |                      |
| Last Name            | John        | Suffix | Last Name            | Pizza       | Suffix               |
| SSN                  | 000-00-0000 |        | SSN                  | 000-00-0001 |                      |
| Experian/FICO        |             |        | Experian/FICO        |             |                      |
| Trans Union/Empirica |             |        | Trans Union/Empirica |             |                      |
| EquiFax/BEACON       |             |        | EquiFax/BEACON       |             |                      |
|                      |             |        | Self-Employed        |             |                      |

# Deleting an Individual Borrower

Manage Borrowers Manage Borrowers 🚺 🗁 🤴 Delete Borrower Pair Borrower Pairs Import 🔁 💮 🖶 🛛 Delete Borrower Pair Borrower Pairs Import Pair Borrower Co-Borrowe Borrower Pair Co-Borrowe John, Jimmy Pizza, Pattv 1 John, Jimmy Pizza, Patty Encompass The coborrower's data in the selected pairs will be Move Co-Borrower Move Delete Co-Borrower Borrower Borrower elete Co-Borrower permanently deleted from the loan. Are you sure you want to delete the coborrower? Vesting Type Vesting Type Vesting Type First Name First Name Jimmy Patty First Name No Middle Middle Yes Middle Suffix Last Name Pizza Suffix Last Name John Last Name lohn Suffix Last Nar Pizza Suffix 000-00-0000 SSN 000-00-0001 SSN SSN 000-00-0000 SSN 000-00-0001 Experian/FICO Experian/FICO Experian/FICO Experian/FICO Trans Union/Empirica Trans Union/Empirica Trans Union/Empirica Trans Union/Empirica EquiFax/BEACON EquiFax/BEACON EquiFax/BEACON EquiFax/BEACON Self-Employed Self-Employed  $\square$ Self-Employed Self-Employed Learn more... Close (2) Learn more. Close Within the Manage Borrowers, you will select what Encompass × borrower you would like to delete. Then you will press the Delete Borrower button.

It will ask you confirm that you want to delete, pressing yes will remove the borrower.

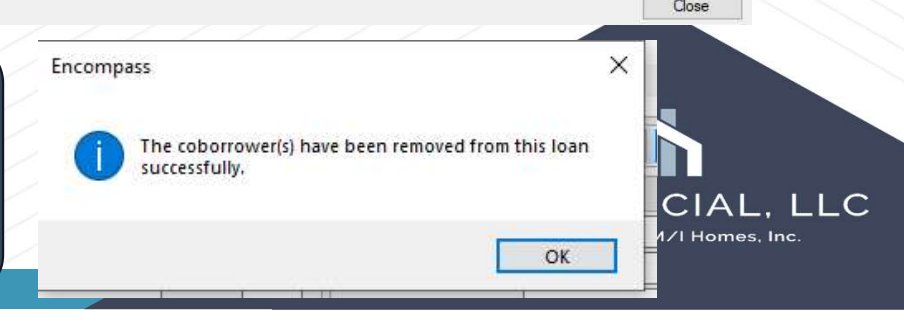

### Deleting a Borrower Pair

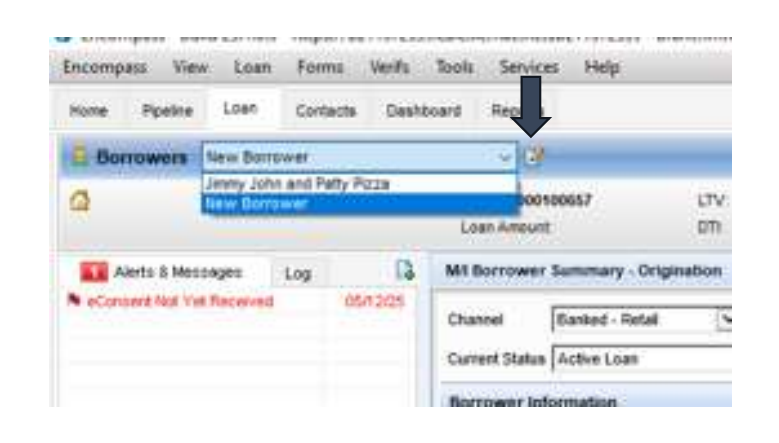

In order to delete a 2<sup>nd</sup> pair on the application, you will need to use the borrower drop down and press the manage borrower's icon. You will then highlight the borrower pair you wish to delete and press the Delete Borrower Pair.

| Dom                                                                           | ower Pairs                                                                          |                                                     |        | Import                                                                                                    | 🔉 🔶 🖑                    | Delete Borrower Pair                    |  |  |  |
|-------------------------------------------------------------------------------|-------------------------------------------------------------------------------------|-----------------------------------------------------|--------|----------------------------------------------------------------------------------------------------|--------------------------|-----------------------------------------|--|--|--|
| Pair Borrower<br>1 John, Jimmy<br>2 Borrower New                              |                                                                                     |                                                     |        | Co-Borrower<br>Pizza, Patty                                                                                                    | )-Borrower<br>zza, Patty |                                         |  |  |  |
|                                                                               |                                                                                     |                                                     |        |                                                                                                    |                          |                                         |  |  |  |
| Borrower<br>Vesting Type                                                      |                                                                                     |                                                     |        |                                                                                                    | _                        |                                         |  |  |  |
| Borr<br>Vesti                                                                 | ower<br>ng Type                                                                     | Individual                                          | Move ~ | Co-Borrower<br>Vesting Type                                                                                                    | Move                     | ] Delete Co-Borrower                    |  |  |  |
| Borr<br>Vesti<br>First I<br>Middle                                            | ower<br>ng Type<br>Name<br>e                                                        | Individual<br>New                                   | Move   | Co-Borrower<br>Vesting Type<br>First Name<br>Middle                                                                                                    | Move                     | Delete Co-Borrower                      |  |  |  |
| Borr<br>Vesti<br>First<br>Middl<br>Last                                       | ower<br>ng Type<br>Name<br>e<br>Name                                                | Individual<br>New<br>Borrower                       | Move   | Co-Borrower<br>Vesting Type<br>First Name<br>Middle<br>Last Name                                                                                                    | Move                     | Delete Co-Borrower       V       Suffix |  |  |  |
| Borr<br>Vesti<br>First I<br>Middl<br>Last I<br>SSN<br>Expe                    | ower<br>ng Type<br>Name<br>e<br>Name<br>rian/FICO                                   | Individual<br>New<br>Borrower<br>111-11-1111<br>720 | Move   | Co-Borrower       Vesting Type       First Name       Middle       Last Name       SSN       Experian/FICO                                                                 | Move                     | Delete Co-Borrower                      |  |  |  |
| Borr<br>Vesti<br>First Middle<br>Last SSN<br>Expen                            | ower<br>ng Type<br>Name<br>e<br>Name<br>rian/FICO<br>s Union/Empirica               | Individual<br>New<br>Borrower<br>111-11-1111<br>720 | Move   | Co-Borrower         Vesting Type         First Name         Middle         Last Name         SSN         Experian/FICO         Trans Union/Empirica                        | Move                     | Delete Co-Borrower                      |  |  |  |
| Borr<br>Vesti<br>First I<br>Middl<br>Last I<br>SSN<br>Exper<br>Trans<br>EquiF | ower<br>ng Type<br>Name<br>e<br>Name<br>rian/FICO<br>s Union/Empirica<br>iax/BEACON | Individual<br>New<br>Borrower<br>111-11-1111<br>720 | Move   | Co-Borrower         Vesting Type         First Name         Middle         Last Name         SSN         Experian/FICO         Trans Union/Empirica         Equifax/BEACON | Move                     | Delete Co-Borrower                      |  |  |  |

# Deleting a Borrower Pair

| 말 · · · · · · · · · · · · · · · · · · · |                                       | 1                    | -                    |             |        |                      |             |                   |
|-----------------------------------------|---------------------------------------|----------------------|----------------------|-------------|--------|----------------------|-------------|-------------------|
| Borrower Pairs                          | İmport 📑 🖓 🖑                          | Delete Borrower Pair | Borrower Pairs       |             |        | Import               | L4 🕾 👳      |                   |
| air Borrower                            | Co-Borrower                           |                      | Pair Borrower        |             |        | Co-Borrower          |             |                   |
| John, Jimmy<br>Borrower New             | Pizza, Patty                          |                      | 1 John, Jimmy        |             |        | Pizza, Patty         |             |                   |
| Durtower, new                           |                                       |                      |                      |             |        |                      |             |                   |
| Encompass                               | ×                                     |                      |                      |             |        |                      |             |                   |
| orrower ? Are you sur                   | e you want to remove borrower pair 2? | Delete Co-Borrower   | Borrower             |             | Move   | Co-Borrower          | Move        | Delete Co-Borrowe |
| esting Type Individu                    |                                       | ~                    | Vesting Type         |             | ~      | Vesting Type         |             | ~                 |
| irst Name New                           |                                       |                      | First Name           | Jimmy       |        | First Name           | Patty       |                   |
| liddle                                  | Yes No                                |                      | Middle               |             |        | Middle               |             |                   |
| ast Name Borrower Suffix                | Last Name                             | Suffix               | Last Name            | John        | Suffix | Last Name            | Pizza       | Suffix            |
| SN 111-11-1111                          | SSN                                   |                      | SSN                  | 000-00-0000 |        | SSN                  | 000-00-0001 |                   |
| kperian/FICO 720                        | Experian/FICO                         |                      | Experian/FICO        |             |        | Experian/FICO        |             |                   |
| ans Union/Empirica                      | Trans Union/Empirica                  |                      | Trans Union/Empirica | 0           |        | Trans Union/Empirica |             |                   |
| guiFax/BEACON                           | EquiFax/BEACON                        |                      | EquiFax/BEACON       |             |        | EquiFax/BEACON       |             | —                 |
| elf-Employed                            | Self-Employed                         |                      | Self-Employed        |             |        | Self-Employed        |             |                   |
| Learn more                              |                                       | Close                | 2 Learn more         |             |        |                      |             | Close             |
| You will the                            | n click, yes, and it v                | vill remove t        | he                   |             |        |                      |             |                   |

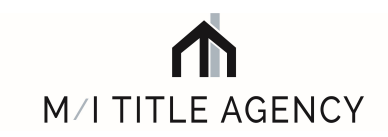

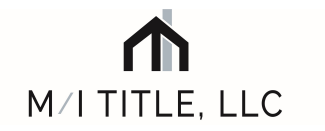

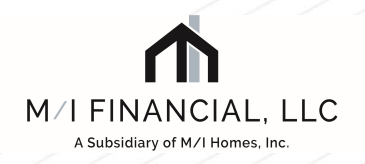

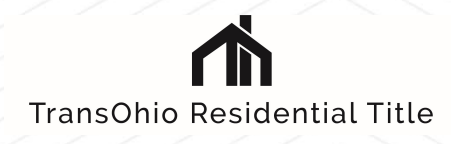

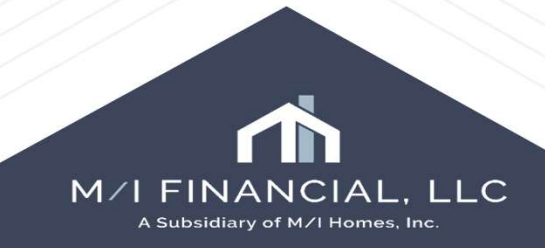